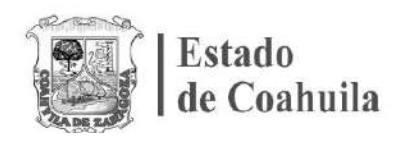

Si usted es una persona servidora pública de la Administración Pública Estatal, y es la primera vez que utilizará la nueva versión del sistema DeclaraNet para presentar una declaración de situación patrimonial y de intereses, deberá Registrarse mediante el siguiente procedimiento:

**1.-** Ingrese a la página https://www.sefircoahuila.gob.mx/declaraciones y dé clic en el botón **Ingresa a DeclaraNet**:

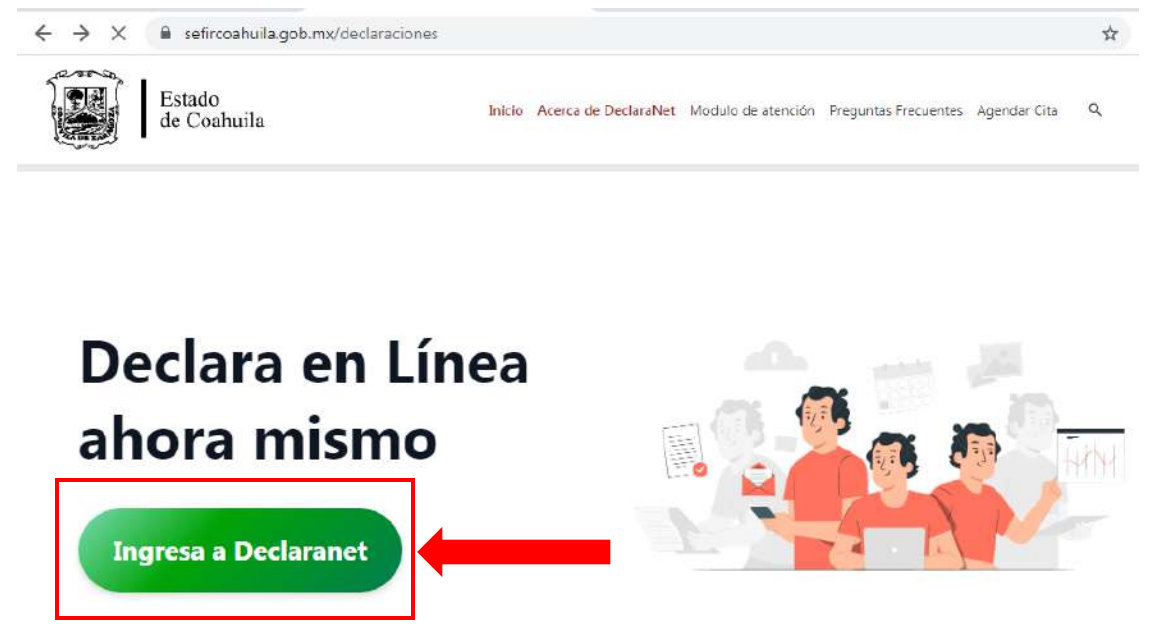

**2.-** Se abrirá una nueva ventana, la cual le solicitará que ingrese su Clave Única de Registro de Población (CURP), y deberá dar clic en el botón **Iniciar Sesión**:

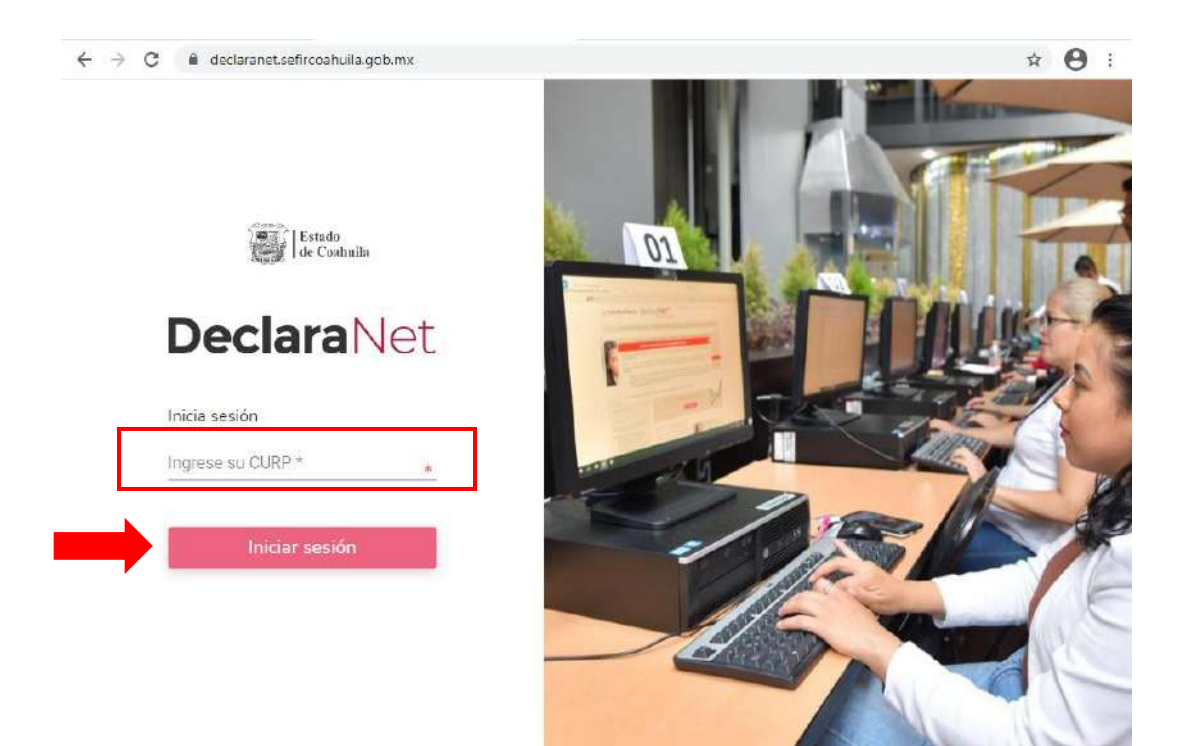

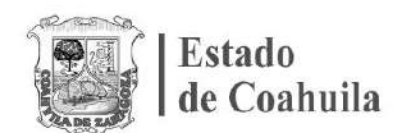

| URP        |                   |
|------------|-------------------|
| Contraseña | ¿La has olvidado? |
| Ent        | Irar              |

**3.-** El sistema lo remitirá a la siguiente pantalla, y deberá dar clic en ¿Nuevo Usuario? **Regístrate**:

**4.**- Como Usuario Nuevo, deberá ingresar su Registro Federal de Contribuyentes con Homoclave y CURP nuevamente, y dar clic en el botón **Comprobar**:

|              | <br> |
|--------------|------|
| RFC 000 CURP |      |

**5.-** Posteriormente ingresará su información en **Datos del Usuario** y posteriormente dé clic en el botón **"Regsitrar**":

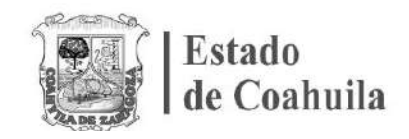

| Datos del usuario          | Primer apellido      | Segundo apellido |
|----------------------------|----------------------|------------------|
| Nombre                     | Primer apellido      | Segundo apellido |
| Número celular             |                      |                  |
| celular                    |                      |                  |
| Correo electrónico         |                      |                  |
| example@dominio.gob.mx     |                      |                  |
| Correo electrónico alterno |                      |                  |
| example@dominio.com        |                      |                  |
|                            |                      |                  |
| Credenciales de aco        | ceso                 |                  |
| Contraseña                 | Confirmar contraseña |                  |
| Contraseña                 | Contraseña           |                  |

6.- El sistema le mostrará el siguiente mensaje:

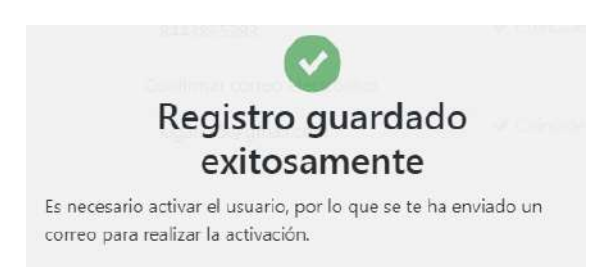

**7.-** Acto seguido, deberá ingresar a su correo electrónico para la Activación de Usuario a través de un código de confirmación de su Clave Única de Registro de Población (CURP) donde deberá hacer clic en la frase "**Dé click aquí**":

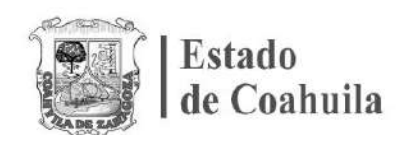

| IDENTIDAD DeclaraNet Coahuila                                                             |
|-------------------------------------------------------------------------------------------|
| Está recibiendo este correo porque hemos recibido su solicitud para activar su<br>cuenta. |
| CURP:                                                                                     |
| Dé click aquí                                                                             |

**8.-** Una vez activada su cuenta a través de correo electrónico, el sistema le mostrará el siguiente mensaje:

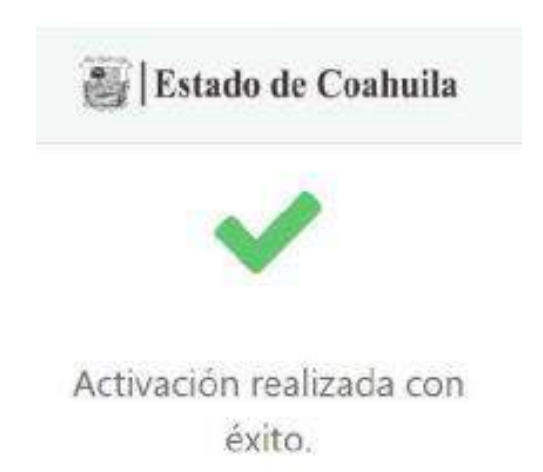

**9.-** Deberá regresar nuevamente a la dirección electrónica https://declaranet.sefircoahuila.gob.mx/ e ingresar el CURP que registró y dar clic en el botón **Iniciar sesión**:

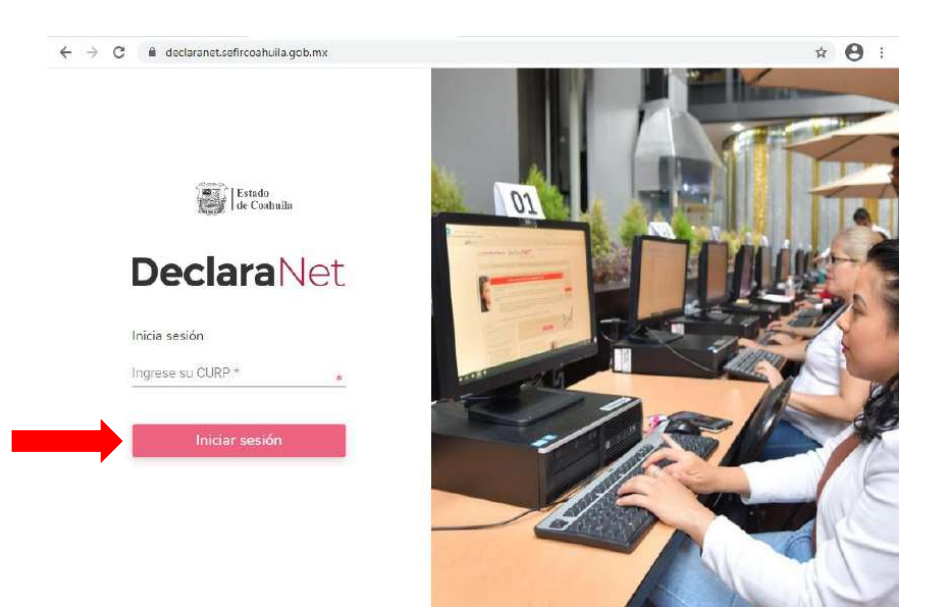

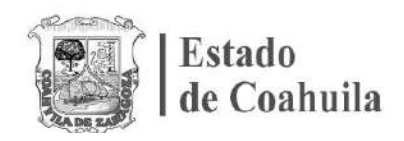

**10.-** Por último, deberá ingresar la Clave Única de Registro de Población (**CURP**) y **CONSTRASEÑA** que registró y dar clic en el botón **Entrar**.

| Ingresa con | tus credenciales           |
|-------------|----------------------------|
| Dec         | :laraNet                   |
|             |                            |
| CURP        |                            |
| Contraseña  | ¿La has                    |
|             | Entrar                     |
| ¿Nuevo L    | Jsuario? <b>Registrate</b> |
|             |                            |

\*En caso de no haber recibido el correo electrónico, vuelva a ingresar con su CURP y CONTRAEÑA en la página https://declaranet.sefircoahuila.gob.mx/, la cual le mostrará el siguiente mensaje:

| Ingresa con tus credenciales de                             |  |  |
|-------------------------------------------------------------|--|--|
| <b>Declara</b> Net                                          |  |  |
| Esta cuenta de usuario aun no se encuentra activa.          |  |  |
| Se ha enviado un correo de activación a:                    |  |  |
| kig****@gmail.com                                           |  |  |
| En caso de no haber recibido el correo, solicita un reenvío |  |  |
| Reenvíar correo de activación                               |  |  |
| Salir al sistema                                            |  |  |
|                                                             |  |  |

Posteriormente haga clic en el botón **Reenvíar correo de activación** y revise de nuevo la **BANDEJA DE ENTRADA** Y/O **CORREO NO DESEADO O SPAM** del correo electrónico que designó para llevar a cabo la **Activación de Usuario**.